## eumed net

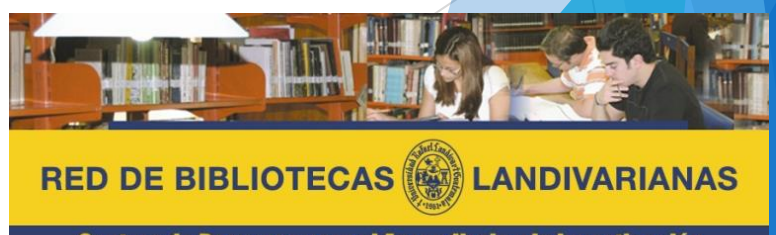

Centros de Recursos para el Aprendizaje y la Investigación

## ¿Qué es Eumed.net?

El grupo de investigación eumed.net se creó en 1994 en la Universidad de Málaga, y contiene información variada en diversas especialidades de Derecho, Informática y Económicas.

El principal objetivo de Eumed es "promover el uso de Internet para enseñar, aprender e investigar sobre los problemas económicos y sociales de nuestro tiempo". Ofrecer gratuitamente, a texto completo y sin necesidad de subscripción más de 1.600 libros, 200 tesis doctorales y 19 revistas académicas.

Sus características son las siguientes:

- Recurso electrónico especializado para las facultades de Ciencias Jurídicas, Económicas, Humanidades y Politicas.
- Disponible dentro y fuera de la red de la Universidad Rafael Landívar.
- El idioma predominante es el español.

## Proceso de ingreso **Euclopedia Virtual**

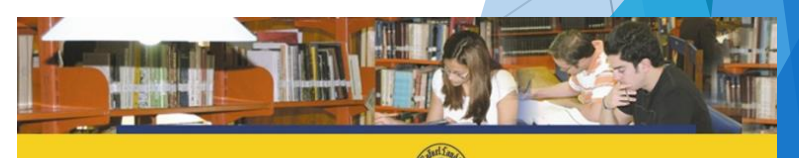

RED DE BIBLIOTECAS

Centros de Recursos para el Aprendizaje y la Investigación

## Ingresar al portal de la Universidad Rafael Landívar:

## www.url.edu.gt

## Hacer clic en el botón Red de Bibliotecas

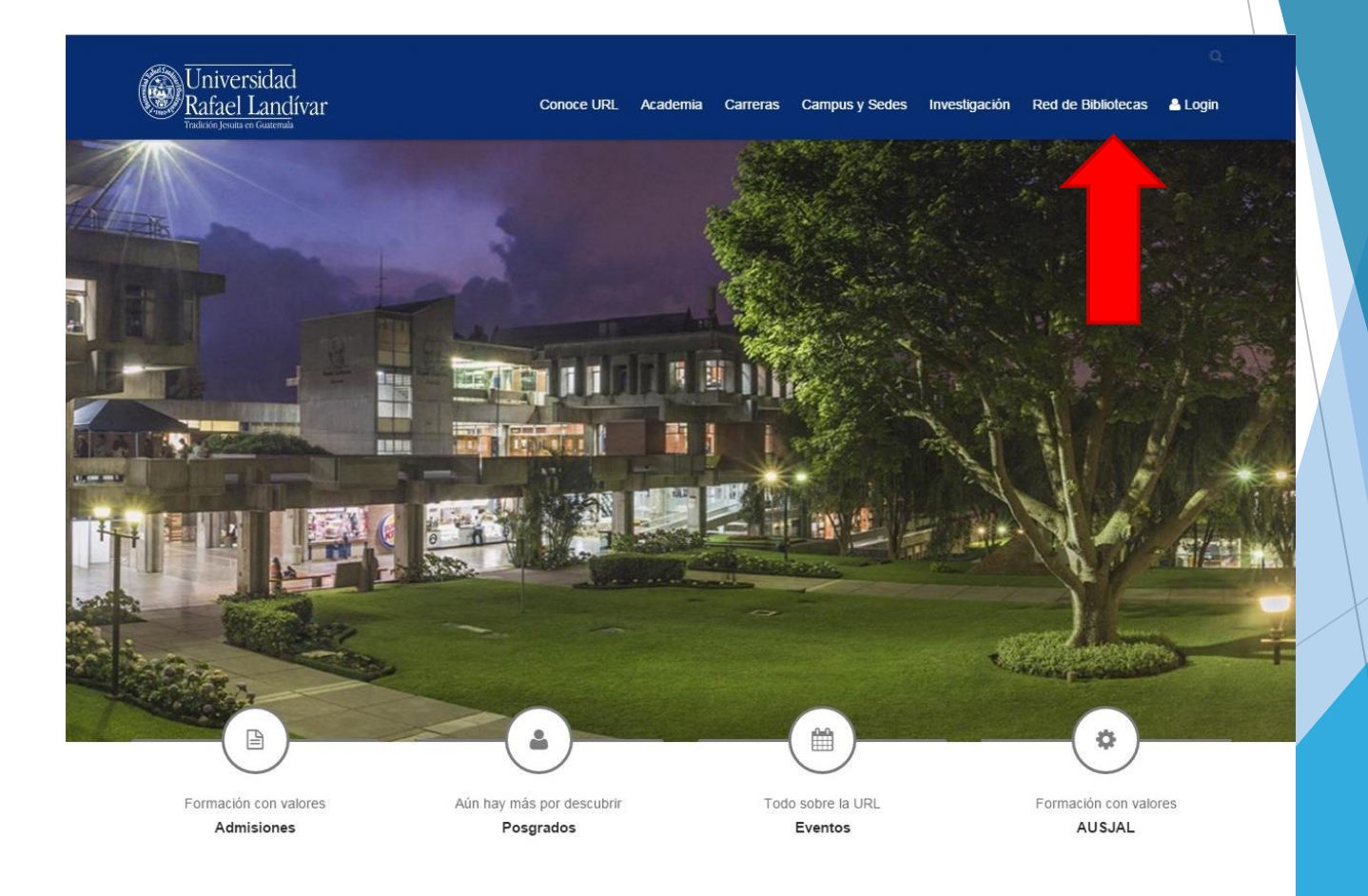

## Hacer Clic en "Bases y Bibliotecas en línea"

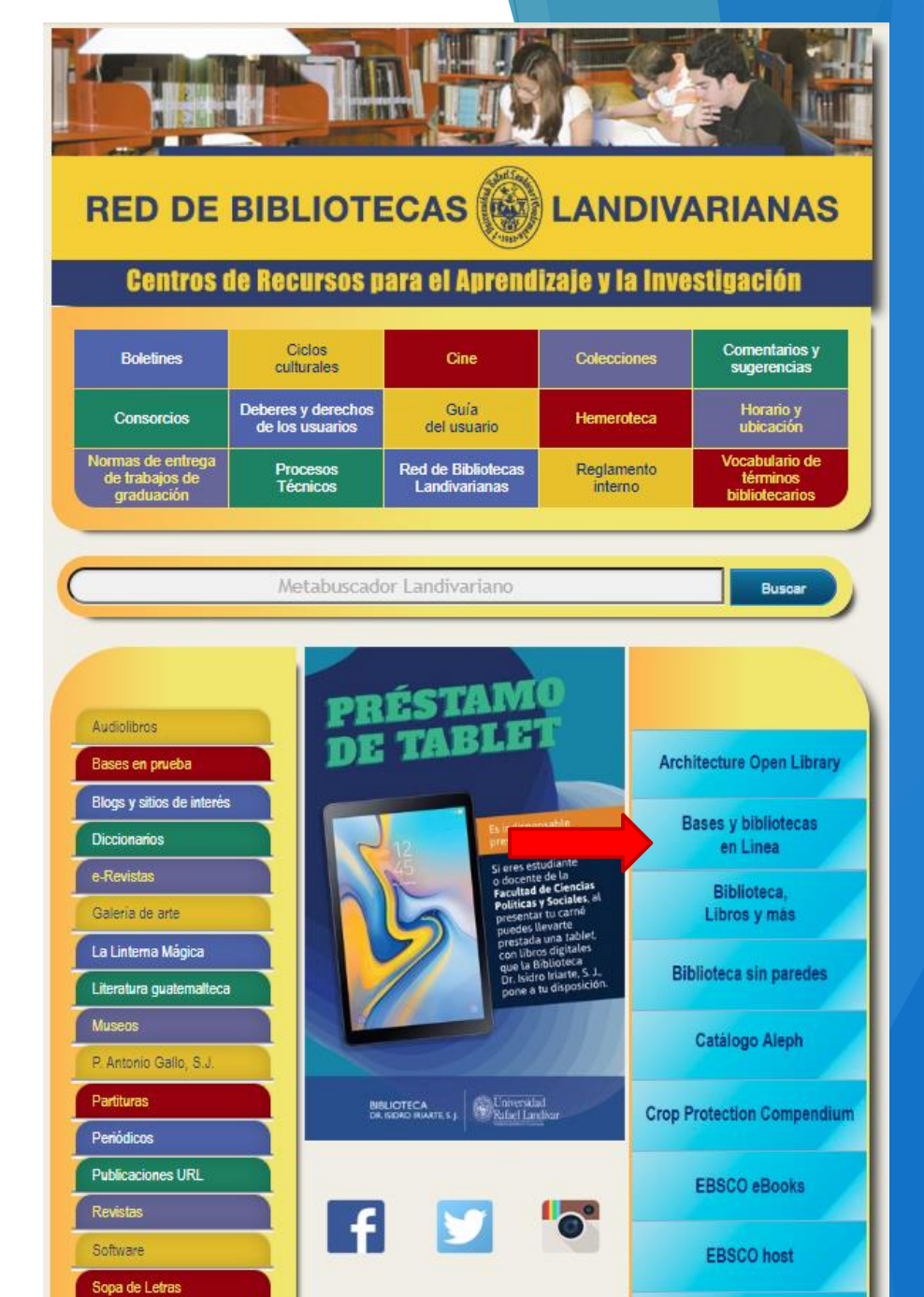

Puede seleccionar las facultades de Ciencias Económicas, Ciencias Jurídicas, Políticas o Humanidades y luego seleccione Eumed.net

Arquitectura y Diseño

Arte y Literatura

Bibliotecología

Ciencias Ambientales y Agrícolas

Ciencias de la Salud

Ciencias

Económicas y

Empresariales

Ciencias

Jurídicas y Sociales

Ciencias

Políticas y Sociales

Humanidades

Ingeniería

Multidisciplinaria

Teología

### Ciencias Económicas y Empresariales

- América Economía **Business Searching Interface**
- **Business Source Complete**
- Eumed.net
- Fuente Académica Plus
- Hospitality & Tourism Complete
- Passport Americas
- Regional Business News

#### Bases y Bibliotecas en línea.

## Forma de uso y principales funciones **eumedened** Enciclopedia Virtual

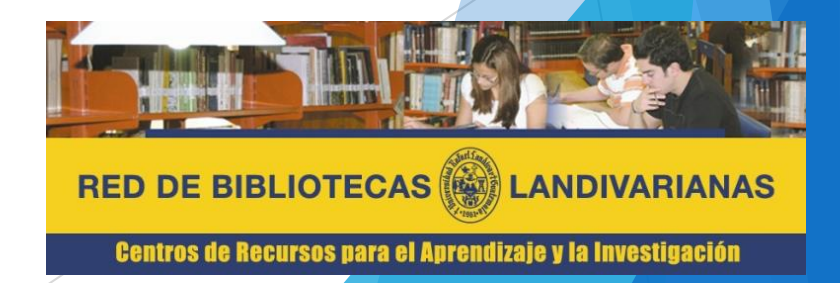

## Pantalla principal Eumed.net

Tutoría

Menú superior: donde se puede elegir el tipo de recurso que compone la base Eumed.net

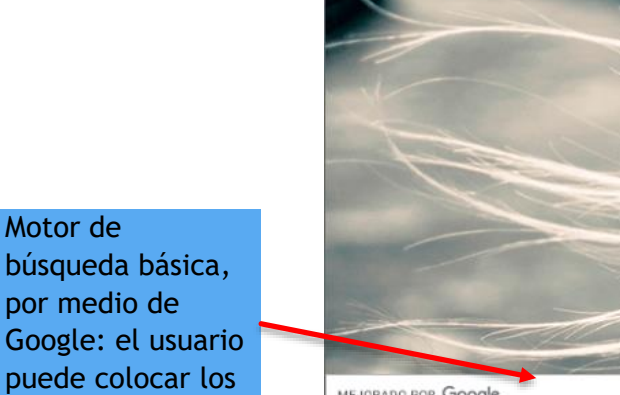

temas de interés.

Descripción de tipos de recursos que compone la base. MEJORADO POR Google

eumed net

#### Revistas

Publica tus artículos en nuestras revistas.

Contamos con más de 20 revistas, con y sin sistema de arbitraje. Nuestro sitio es muy visitado por estudiantes, profesores e investigadores iberoamericanos. Al publicar aquí se hace su trabajo más visible y accesible para todos los que puedan estar interesados. Por favor, no nos envíen textos que ya estén publicados en otros sitios. Los estudiantes que desean publicar sus artículos, daben contar con la colaboración de un tutor académico y así indicarlo en el texto. Indicar, claramente, quien es estudiante quien es el tutor docente. Edita tu revista con nosotros iEscríbenos!

Normas de publicación | Nuestras revistas

#### Libros

Condiciones básicas.

Una condición imprescindible para publicar con nosotros es la exclusividad. Por favor, no nos envíen textos que ya estén publicados en otros sitios. La propiedad intelectual de los textos que publicamos en Internet sigue siendo íntegramente de los autores. EUMED·NET renuncia explícitamente a cualquier derecho que pudiera tener por su edición o publicación electrónica. Debe enviar el libro en formato Word y PDF a lisette@eumed.net, en un solo archivo, si es muy pesado puede compartirlo por Dropbox o enviarlo a través de wetransfer.

Normas de publicación | Libros publicados

#### Congresos

Economía, Política, Educación y otras disciplinas sociales.

La participación en congresos, conferencias, seminarios o encuentros internacionales es imprescindible para usted. Le sirven para aprender nuevos conceptos, informar de nuevas propuestas y proyectos, conocer nuevos métodos de trabajo, exponer nuevas aplicaciones de métodos y para el intercambio y la discusión de nuevas ideas. La participación en un congreso es la mejor forma de conocer y darse a conocer a las personas que están interesadas y trabajan en los mismos temas que le interesan a usted. Organiza tu congreso con nosotros iEscríbenos!

Lista de congresos | Formato de ponencias | <u>Organizar un congreso</u>

## Forma de búsqueda Eumed.net

|                       |                                                                                                    | cons                                                                                                    | × Q |
|-----------------------|----------------------------------------------------------------------------------------------------|----------------------------------------------------------------------------------------------------|-----|
| 1 E:<br>ir<br>b<br>A  | scriba el tema de<br>nterés en el moto de<br>úsqueda básico.<br>utomáticamente se                  | conductardel consumidor<br>MEJORADO POR Goog                                                                                                    | le  |
| di<br>te<br>di<br>Pi  | despliega lista de<br>temas relacionados<br>donde el usuario<br>puede seleccionar el<br>que desee. | Image: Grupo Eumed.net       X       G       Programmable Search Engine       X       +       -       I       X $\leftarrow \rightarrow$ C $\blacksquare$ cse.google.com/cse?cx=007703244065053275124:i2xpicc2mdq&q=conducta%20       Q $\bigstar$ $\bigstar$ |     |
| 2 C<br>re<br>fe       | Cantidad de<br>esultados en<br>orma<br>uantitativa.                                                | conducta del consumidor       ×       Q         Aproximadamente 3,010 resultados (0.19 segundos)       Ordenar por:       Relevance •         Psicologia del Consumidor - EAE Business School       Relevance •         Anuncio       www.eae.es/máster/comp_consumidor • +34 932 49 29 37         Aprende como analizar el comportamiento de los consumidores ilnfórmatel ilnscríbete ahora y aprovecha el descuentol Top 15 Ranking MERCO. Abierta Convocatoria 2020. Convocatoria Octubre 2020. Solicita información. Cursos: Economía y Derecho, Big Data, Design Thinking, Dirección Comunicación, Dirección Financiera, Emprendeduría, Liderazgo y Coaching.         Networking Profesional       83% Empleabilidad Acuerdos Internacionales                                                                                                    |     |
| 3 R<br>e<br>se<br>m   | ecursos<br>specíficos donde<br>l usuario puede<br>eleccionar el de<br>nayor interés.               | Acceder al sitio web      CONDUCTA DEL CONSUMIDOR      https://www.eumed.net//CONDUCTA%20DEL%20CONSUMIDOR.htm      La conducta del consumidor se ha analizado desde principios de siglo como     un objeto de estudio de gran interés. Sin embargo, sólo a partir de los años                                                                                                    |     |
| 4 P<br>re<br>so<br>ir | 'ara abrir el<br>ecurso de clic<br>obre el título de<br>nterés.                                    | factores que influyen en el comportamiento del consumidor<br>https://www.eumed.net/ce/2012/dhi.html         En el trabajo se analizaron cuatro factores que intervienen en la conducta del consumidor:<br>Cultural, Personal, Psicológico y Social, con el objetivo de entender         LA CONDUCTA DEL CONSUMIDOR EN UNA ECONOMÍA LOCAL<br>https://www.eumed.net/ce/2009a/bgvr.htm         Palabras clave: conducta del consumidor, mercado, oferta, demanda, elección, Hermosillo.<br>Abstract. In the actuality advertising plays a crucial role in the economy                                                                                                    |     |
|                       |                                                                                                    | La demanda y la conducta del consumidor<br>https://www.eumed.net/libros-gratis/2006a/jirr-mic/2h.htm<br>La demanda y la conducta del consumidor. Se habla de variables absolutas a<br>los totales de la misma, por decir, ingreso total, costo total, beneficio total.                                                                                                    | •   |

### Forma de búsqueda Eumed.net

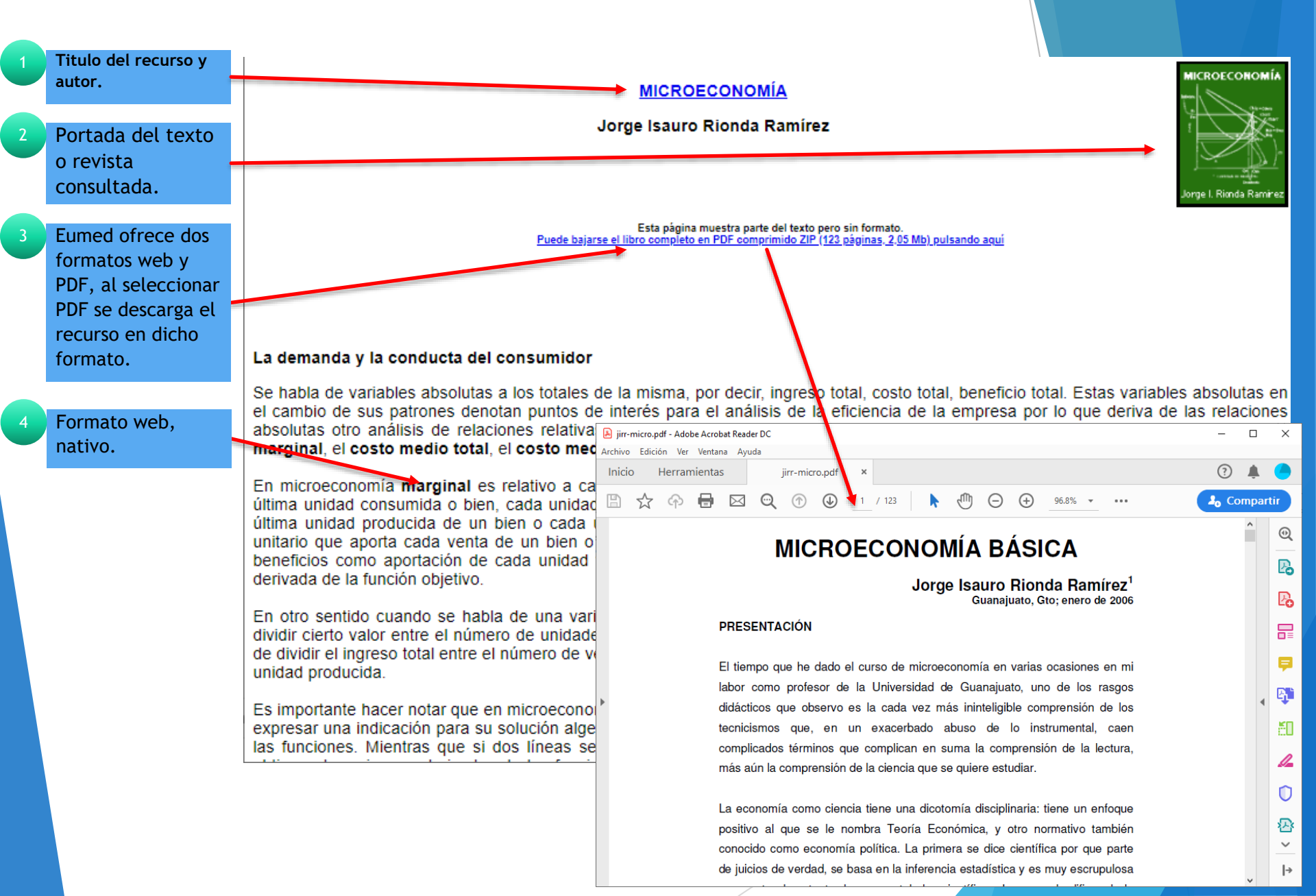

## Búsqueda Revistas Eumed.ne

Seleccione "Revistas" del menú superior.

Se genera la siguiente pantalla de revistas disponibles.

En la parte inferior, aparecen las revistas disponibles para consulta. Dele clic sobre el titulo que necesita.

#### 12007 eumed net Pevistas Contacto Tutoría Libros Congresos Pedidos 111010101010101

#### Revistas con sistema de arbitraje

Los autores son responsables de comprobar con la base de datos de interés, el status de la revista.

#### Revista DELOS. Desarrollo Local Sostenible

Revista TURYDES, Turismo v Desarrollo

Se edita en junio y diciembre

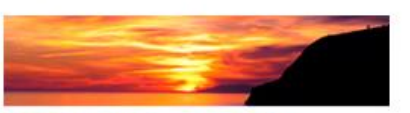

**DELOS Desarrollo Local Sostenible** ISSN-1988-5245 Material ambiental inédito y valloso en el marco de los procesos de desarrollo local sostenible Indexada y catalogada en LATINDEX (33 de 36)

Se edita en junio y diciembre

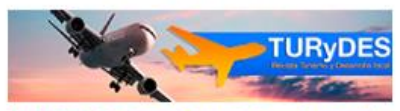

TURYDES. Turismo y Desarrollo local sostenible ISSN-1988-5261 instrumento de investigación del turismo como factor clave para el desarrollo sustentable. Indexada y catalogada en LATINDEX (32 de 36)

#### **Revista OIDLES**

Se edita en junio y diciembre

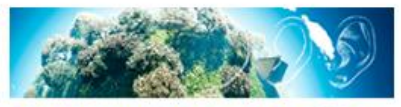

OIDLES Observatorio Iberoamericano del Desa rrollo Local y la Economía Social ISSN-1988-2483 Desarrollo Local y la Economía Social Indexada y catalogada en LATINDEX (31 de 36)

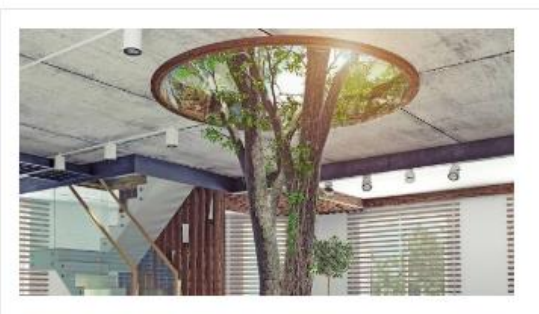

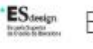

ESdesign Barcelona

https://www.googleadservices.com/pagead/aclk?sa=L...

#### Maestría en Interiorismo

La Escuela Superior de Diseño con Metodología 100% Online y flexible. Apúntate!

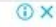

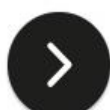

## Forma de búsqueda Eumed.net

|   |                                                                                                    | Eumed.net                                                                                                | RELACIONES LABORALES -                                                                                                    | Enciclopedia Virtual 🔻                       | Biblioteca Virtual 🔻 | Revistas 🔻 | Congresos 🔻 | Contacto |
|---|----------------------------------------------------------------------------------------------------|----------------------------------------------------------------------------------------------------|----------------------------------------------------------------------------------------------------|----------------------------------------------|----------------------|------------|-------------|----------|
| 3 | Información<br>bibliográfica del<br>recurso                                                               | REVI<br>DE L                                                                                             | STA CRÍTICA                                                                                                    | DE HISTO                                     | RIA<br>RALES         |            |             |          |
| 4 | Volumen y fecha<br>de emisión.<br>Eumed ofrece la<br>descarga de la<br>revista completa<br>en formato PDF | ISSN versión<br>ISSN versión<br>Director: Man<br>Editor: Juan (<br>MEJORADO PO<br>() Convertir<br>Número | LA POLITICA<br>electrónica: 2173-0822<br>impresa: 2386-6039<br>uel J. Peláez<br>Carlos Martínez Coll<br>R Google<br>12 - Noviembre 2019 | SOCIAL                                       | Q                    |            |             |          |
|   |                                                                                                    | Artícul                                                                                                  | OS                                                                                                    |                                              |                      |            |             |          |
| 6 | Eumed ofrece la<br>descarga por<br>articulo en<br>formato HTML y                                          | Crítica del ide<br>Francisco Vig<br>A Emigração<br>1930 no sude                                          | al de Justicia social, según Friedrich<br>o Serralbo<br>portuguesa para o Brasil e as lutas r<br>ste brasileiro                         | n August Hayek<br>nos movimentos sociais nos | HTML PDF             |            |             |          |
|   | PUF                                                                                                    |                                                                                                    |                                                                                                    |                                              |                      |            |             |          |

# Fin de la presentación